## Como cadastrar envio automático de pedido no 4SWeb?

## Dúvida:

Como ativar o envio de pedido automático para o Força de Vendas (MIS).

Alertas

Após qualquer novo cadastro no 4Sweb deve-se existir uma sincronização do força de vendas para atualizar as informações.

## Solução:

Passo 1: Logar no 4Sweb e acessar o Menu Configurações acessar a opção Força de venda - Dispositivo.

Passo 2: Selecionar o Tipo de Parâmetro > Envio automático.

Passo 3: Preencher com o tempo desejado para que os pedidos finalizados no força de vendas sejam enviados de forma automática ao servidor, sem a necessidade de uma sincronização.

Passo 4: Clique em OK para salvar.

Ainda tem dúvidas? Nos envie uma solicitação